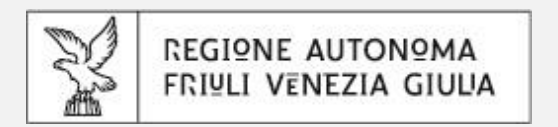

# Prenotazioni Regione FVG

Guida informativa per gli utenti professionali

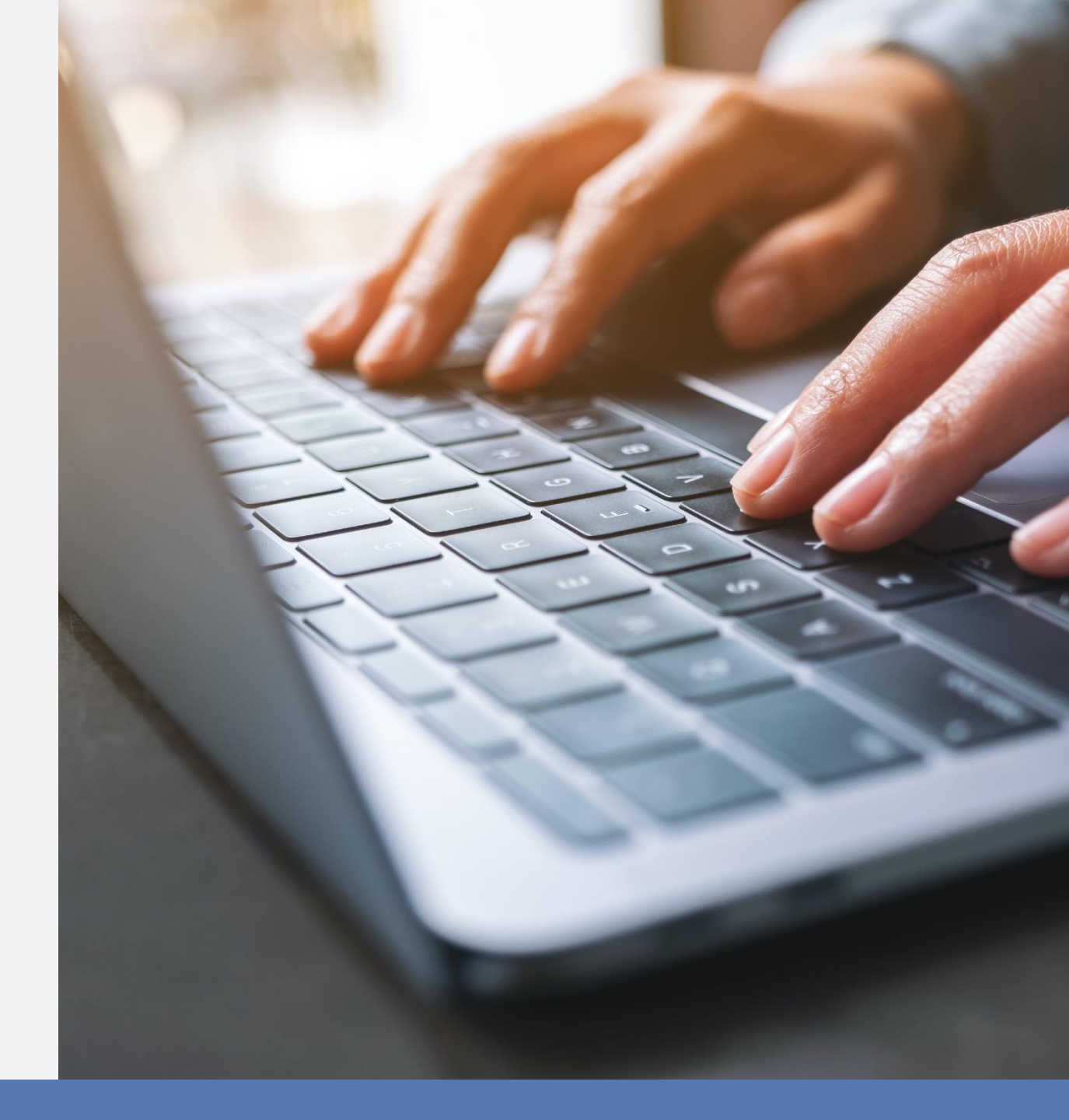

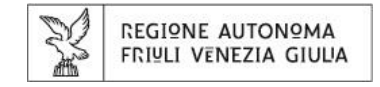

### **COME ACCEDERE?**

- Prenotazioni Regione FVG è accessibile:
  - dalla pagina web istituzionale della Motorizzazione Civile presente sul sito regionale
- Selezionando il collegamento, si entrerà nell'applicativo dove sarà possibile procedere con la prenotazione di un appuntamento presso uno degli sportelli della Motorizzazione Civile.
- cosa stai cercando? **REGIONE AUTONOMA** FRIULI VENEZIA GIULIA f У 🖸 in persone e uffici seguici s motorizzazione civile CONTATTI home / aree tematiche / motorizzazione civile MOBILITÀ TRASPORTI ULTIME NOTIZIE RSS RSS **EMERGENZA EPIDEMIOLOGICA DA** TELECOMUNICAZION COVID-19 01.12.21 infrastrutture, logistica e Centri autorizzati alle revisioni fino a 3,5t trasporti - sostituto del responsabile tecnico -Sportelli della Motorizzazione: accesso con prenotazione telecomunicazioni modifica normativa Si accede agli sportelli solo con prenotazione. Per prenotare è attivo il motorizzazione civile Contact Center al numero 848 000 388 e allo 040 9892531 da cellulare 23.11.21 (numeri operativi da lunedì a giovedì dalle 8.00 alle 17.00 e venerdì dalle Pubblicazione guiz - Esame per il conseguimento dell'attestato di idoneità 8.00 alle 13.00). È disponibile anche il servizio di prenotazione online. professionale all'esercizio dell'attività di consulenza per la circolazione dei mezzi Contributo a favore dei titolari di autorizzazione per il noleggio di trasporto L. n. 264/1991 - Sessione con conducente e dei titolari di licenza taxi 2021 Sostegno finanziario al pagamento della tassa automobilistica di possesso relativa all'anno 2020 per i titolari di autorizzazione NCC e i titolari di licenza 02.11.21 Nuove tariffe per operazioni di revisione taxi al fine di mitigare gli effetti della situazione emergenziale causata dalla veicoli a motore e loro rimorchi presso le pandemia da COVID-19. Riapertura termini presentazione domande. officine autorizzate a partire dal 1 novembre 2021. 07.10.21 Esame per il conseguimento paqoPi PAGOPA dell'attestato di idoneità professionale all'esercizio dell'attività di consulenza per la circolazione dei mezzi di trasporto Pagamenti volontari integrati con servizio PagoPA L. n. 264/1991 È attivo pagoPA ®, sistema di pagamento elettronico destinato a rendere leggi tutte più semplice, sicuro e trasparente qualsiasi pagamento alla Pubblica Amministrazione. contact center

| S     | REGIONE AUTONOMA      |
|-------|-----------------------|
| ATT - | FRIULI VENEZIA GIULIA |

### **COME ACCEDERE?**

- Una volta avviato l'url precedentemente indicato, il sistema richiederà di selezionare dal menù a tendina l'Ente verso il quale si desidera richiedere la prenotazione.
- Sarà quindi richiesta la scelta tra le varie sedi territoriali della Motorizzazione Civile.
- Attenzione: Per poter visualizzare gli appuntamenti messi a disposizione dall'Ente sarà necessario autenticarsi.
- Cliccando su «Login» apparirà una schermata dove sarà possibile scegliere la modalità di autenticazione (tramite SPID, CIE, CNS/CRS).

#### **Prenotazioni Regione FVG** Seleziona l'Ente e visualizzane l'offerta Ente attualmente selezionato: POSIZIONE ORGANIZZATIVA UFFICIO DELLAN one Autonoma Friuli Venezia Giulia ITA 、 Accedi ai servizi FVG SPID 🚯 CIE 🖪 CNS / CRS 🏛 Operatori PA Il Sistema Pubblico di Identità Digitale (SPID) è i sistema promosso da Agid – Agenzia per l'Italia Digitale Entra con SPID che consente di ottenere la chiave di accesso unica ai servizi online delle pubbliche amministrazioni. Maggiori informazioni su SPII sp:d/ Non hai SPID? Serve aiuto?

REGIONE AUTONOMA FRIULI VENEZIA GIULIA

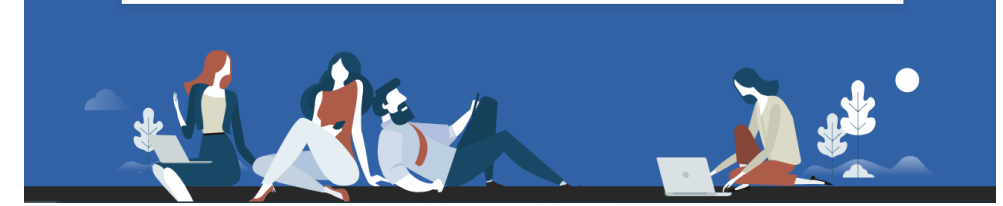

HOME

Login

| S  | REGIONE AUTONOMA      |
|----|-----------------------|
| A. | FRIULI VENEZIA GIULIA |

- Effettuato l'accesso, si verrà reindirizzati automaticamente alla schermata di richiesta di una prenotazione dove sarà possibile ricercare gli sportelli disponibili per essere prenotati.
- Per poter avviare la ricerca, sarà necessario scegliere l'ufficio d'interesse dal menù «Categoria» insieme all'intervallo di date e i giorni della settimana.
- Cliccando su «Cosa puoi prenotare» il menù suggerirà in automatico gli sportelli prenotabili per l'utente che intende effettuare la prenotazione.

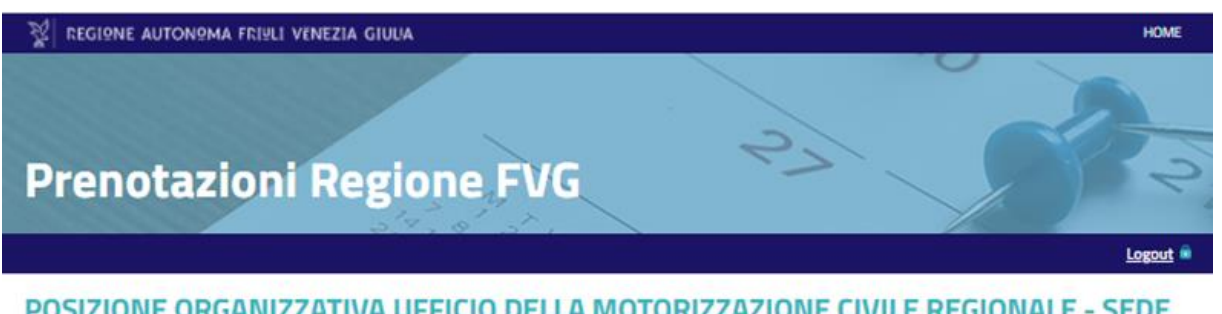

#### POSIZIONE ORGANIZZATIVA UFFICIO DELLA MOTORIZZAZIONE CIVILE REGIONALE - SEDE FERRITORIALE DI GORIZIA

chiedi prenotazione Info Ente Le mie prenotazioni Comunicazioni

Ricerca

N

| Catagonia     |                                |            | Cost and acceptance  |           |
|---------------|--------------------------------|------------|----------------------|-----------|
| Lategoria :   |                                |            | Cosa puoi prenotare: |           |
|               |                                | ~          | quaisiasi struttura  | ~         |
| Data inizio*: |                                |            | Data fine*:          |           |
| 26/11/2021    |                                | 26/12/2021 | 0                    |           |
| Ora Inizio:   |                                |            |                      |           |
| 014 111210:   |                                |            | Ora fine:            |           |
| :             |                                | 00         | Ora fine:            | 00        |
| solo prenota  | timana*:<br>O oppure solamente | O Martedi  | Ora fine:            | O Giovedi |

| S | REGIONE AUTONOMA      |
|---|-----------------------|
|   | FRIULI VENEZIA GIULIA |

- Una volta avviata la ricerca, sarà possibile visualizzare il calendario delle giornate che presentano orari disponibili e prenotabili.
- In automatico il sistema suggerirà il dettaglio (data, ora, posti disponibili) dello sportello presso il quale è possibile effettuare la prenotazione.
- Dopo aver selezionato lo sportello d'interesse tramite la checkbox 
   , sarà necessario cliccare sul pulsante «avvia prenotazione» per procedere con la conferma dell'appuntamento.

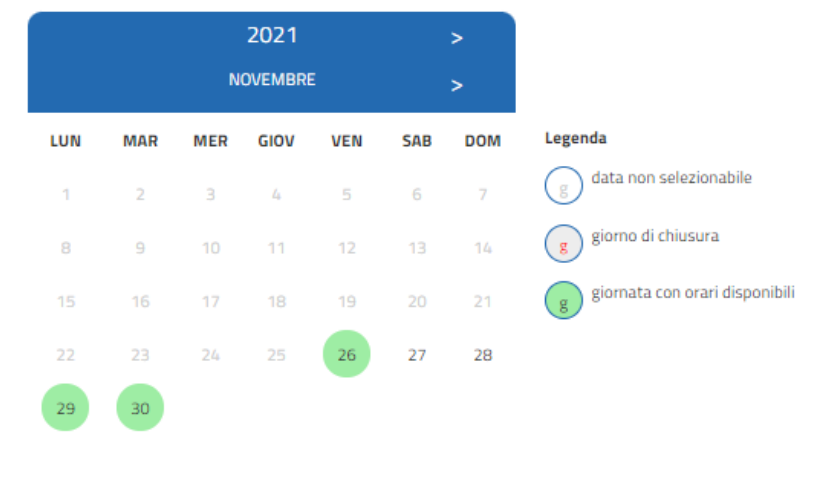

#### Risultati della ricerca

ATTENZIONE: è possibile effettuare prenotazioni per una sola struttura alla volta

🔲 seleziona tutti gli orari

|              | Data ora 🏼 🏺                                     | Posti disponibili 🕴 | Struttura                        | ¢              |
|--------------|--------------------------------------------------|---------------------|----------------------------------|----------------|
|              |                                                  |                     |                                  |                |
|              | <b>25/11/2021</b> ,<br>dalle 10:00<br>alle 11:00 | 1                   | AUTOTRASPORTO GO - PROFESSIONALI | DETTAGLI       |
|              | 25/11/2021,<br>dalle 12:00<br>alle 13:00         | 1                   | COLLAUDI GO - PROFESSIONALI      | DETTAGLI       |
|              |                                                  |                     |                                  |                |
| Vista da 1 a | 4 di 4 elementi                                  |                     | Precedent                        | e 1 Successivo |

|  | TONºMA<br>ZIA GIUL'A |
|--|----------------------|
|--|----------------------|

 Una volta avviata la prenotazione si verrà reindirizzati alla schermata di riepilogo dati dove sarà possibile verificarne la loro correttezza ed aggiungere ulteriori dettagli utili ai fini dell'appuntamento.

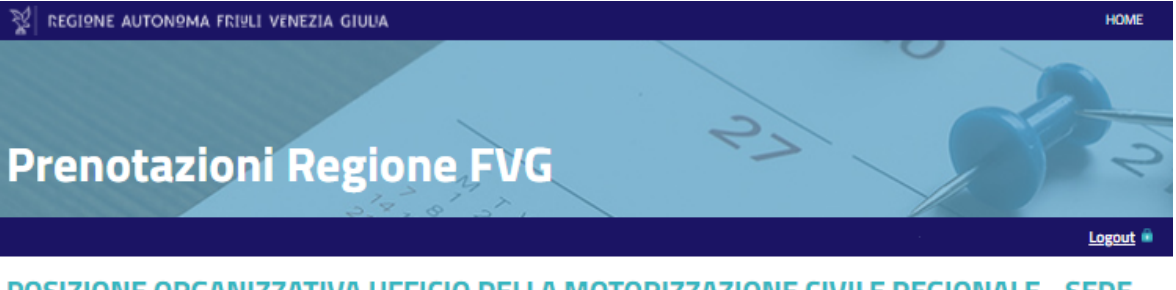

#### POSIZIONE ORGANIZZATIVA UFFICIO DELLA MOTORIZZAZIONE CIVILE REGIONALE - SEDE TERRITORIALE DI GORIZIA

Richiedi prenotazione Info Ente Le mie prenotazioni Comunicazioni

#### Nuova prenotazione

Le richieste di prenotazione effettuate in modalità anonima dovranno essere verificate tramite link che verrà inviato all'indirizzo email indicato; le prenotazioni effettuate in tale modalità non saranno successivamente gestibili in autonomia dall'area privata.

\* dati obbligatori

#### Dati prenotazione $\sim$ Appuntamenti - prova: AUTOTRASPORTO GO - PROFESSIONALI Data ora Titolo Sede 26/11/2021 10:00 11:00 AUTOTRASPORTO GO - PROFESSIONALI Se necessario, inserire eventuali note da comunicare all'Ente: $\sim$ Allegati Strumentazione $\sim$ Strumentazione non disponibile per la presente struttura Classificazione $\sim$ Livello I: $\sim$ selezionare Livello II: selezionare una voce di livello I $\sim$

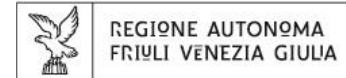

| Dati richiedente<br>Nome:<br>Codice fiscale:                                                              | Cognome:                                                                                                | <ul> <li>Per l'utenza professionale: E' possibile<br/>specificare l'azienda di appartenenza nel<br/>campo Ente/Azienda/Persona Giuridica</li> </ul>    |
|----------------------------------------------------------------------------------------------------|----------------------------------------------------------------------------------------------------|----------------------------------------------------------------------------------------------------|
| Ente/Azienda/Persona giuridica:                                                                           | Partita iva:<br>Data di nascita:                                                                        | <ul> <li>Cliccando sul pulsante «conferma» verrà<br/>automaticamente inoltrata la richiesta di<br/>prenotazione alla Motorizzazione Civile.</li> </ul> |
| Luogo di nascita:                                                                                         | Indirizzo email*:                                                                                       |                                                                                                    |
|                                                                                                    |                                                                                                    | Promemoria                                                                                                    |
| Comune di residenza:                                                                                      | Indirizzo di residenza:                                                                                 | Promemoria prenotazione*: <ul> <li>nessun promemoria</li> <li>invio email di promemoria il giorno precedente la/e data/e prenotata/e</li> </ul>        |
| Cap di residenza:                                                                                         | Nazione di residenza*:                                                                                  | Email promemoria prenotazione:                                                                                                    |
|                                                                                                    |                                                                                                    |                                                                                                    |
| Contatti                                                                                                  | ^                                                                                                    | Informativa privacy                                                                                                    |
| Nota: i seguenti campi, se lasciati vuoti, verranno compilati automatic<br>Indirizzo email per contatti*: | amente con le informazioni inserite nella sezione "Dati richiedente" Recapito telefonico per contatti*: | Accetto l'informativa sul trattamento dei dati personali*: o non accetto                                                                               |

 $\sim$ 

 $\sim$ 

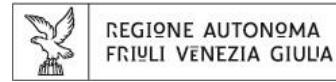

Noreply@servizi.regione.fvg.it

#### POSIZIONE ORGANIZZATIVA UFFICIO DELLA MOTORIZZAZIONE CIVILE REGIONALE - SEDE TERRITORIALE DI GORIZIA

- Richiedente:
- Richiesta di prenotazione: numero 1478
- Sala / struttura: AUTOTRASPORTO GO PROFESSIONAL
- Data: 26/11/2021 dalle ore 10:00 alle ore 11:00

Una notifica di avvenuta presa in carico e successiva conferma della richiesta di prenotazione verrà inviata all'indirizzo email indicato nei dati del richiedente.

• Sarà possibile scaricare anche il calendar dell'appuntamento prenotato e inserirlo nel proprio calendario personale. La tua richiesta di prenotazione sarà presa in carico quanto prima. Ti ringraziamo per aver usufruito del nostro servizio.

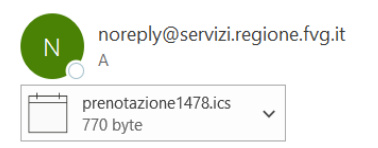

POSIZIONE ORGANIZZATIVA UFFICIO DELLA MOTORIZZAZIONE CIVILE REGIONALE - SEDE TERRITORIALE DI GORIZIA

Richiedente:

- Prenotazione: numero 1478
- Sala / struttura: AUTOTRASPORTO GO PROFESSIONALI
- Data: 26/11/2021 dalle ore 10:00 alle ore 11:00

La tua richiesta di prenotazione è stata confermata. Grazie per aver usufruito del nostro servizio.

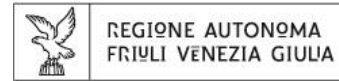

- Sarà possibile verificare lo stato della propria prenotazione nella sezione «Le mie prenotazioni» dell'area personale
- Attenzione: l'area personale è visibile solo se l'accesso a Prenotazioni Regione FVG è avvenuto in maniera autenticata.
- Per modificare o eliminare la richiesta di appuntamento sarà necessario cliccare sul dettaglio della prenotazione.

#### POSIZIONE ORGANIZZATIVA UFFICIO DELLA MOTORIZZAZIONE CIVILE REGIONALE - SEDE TERRITORIALE DI GORIZIA

|                    | Info Ente      | Le mie prenotazioni | Comunicazioni    |                    |                    |               |
|--------------------|----------------|---------------------|------------------|--------------------|--------------------|---------------|
|                    |                |                     |                  |                    |                    |               |
| ≀icerca preno      | tazioni        | 1                   |                  |                    |                    |               |
| Numero p           | renotazione:   |                     |                  |                    |                    | 0             |
| Data inizio        | 0:             | 26/                 | 11/2021          | •                  |                    |               |
| Data fine:         |                | 26/                 | 12/2021          | •                  |                    |               |
| Struttura:         | 1              | qua                 | Isiasi struttura |                    |                    | ~             |
| Dicultati d        | Iolla ricorca: |                     |                  | CERCA PRENOTAZIONI |                    |               |
| Vieweliere         | 10 Vele        | ementi              |                  |                    | Cerca:             |               |
| visualizza         |                |                     |                  |                    |                    |               |
| Numero<br>prenotaz | zione 🕈        | Struttura           |                  | ♦ Orario           | Stato prenotazione | 🕈 Pagamento 🖨 |

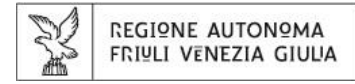

| POSIZIONE ORGANIZZATIVA UFFICIO DELLA MOTORIZZAZIONE CIVILE REGIONALE - SEL<br>TERRITORIALE DI GORIZIA                             | )E |
|----------------------------------------------------------------------------------------------------|----|
| Richiedi prenotazione Info Ente Le mie prenotazioni Comunicazioni                                                                  |    |
|                                                                                                    |    |
| Modifica prenotazione                                                                                                    |    |
| Dati prenotazione numero 1480                                                                                                    |    |
| Appuntamenti - prova:<br>AUTOTRASPORTO GO - PROFESSIONALI<br>Stato prenotazione:<br>PRENOTAZIONE CONFERMATA<br>INVIA COMUNICAZIONE |    |
| Data ora Operatori Sede                                                                                                    |    |
| AUTOTRASPORTO GO - PROFESSIONALI                                                                                                   |    |
| Cerca disponibilità orari                                                                                                    |    |
| va : gg/mm/aaaa                                                                                                    |    |
| Promemoria richiesto                                                                                                    |    |
| Indirizzo email al quale è stato inviato il promemoria:<br>Indirizzo email per contatti*:                                          |    |
| Recapito telefonico per contatti*:                                                                                                 |    |
| Note:                                                                                                    |    |

| Dati richiedente                                 |            |                       |                             | ^      |
|--------------------------------------------------|------------|-----------------------|-----------------------------|--------|
| Nome:                                            | [          | Cognome:              |                             |        |
| Codice fiscale:                                  |            |                       |                             |        |
| Partita iva:                                     |            |                       |                             |        |
| Codice fiscale azienda:                          |            |                       |                             |        |
| Data di nascita:                                 |            | Luogo di nascita:     |                             |        |
|                                                  | 0          |                       |                             | 0      |
| Indirizzo email*:                                |            | Recapito telefonico*: |                             |        |
|                                                  | •          |                       |                             |        |
| Località di residenza:                           |            | Comune di residenza:  |                             | •      |
|                                                  |            |                       |                             |        |
| Indirizzo di residenza:                          | 0          | Cap di residenza:     |                             | 0      |
| Nuclear disord                                   |            |                       |                             |        |
| Nazione di residenza":                           | ~          |                       |                             |        |
|                                                  |            |                       |                             |        |
|                                                  |            |                       |                             |        |
| Informativa privacy                              |            |                       |                             | $\sim$ |
| Accetto l'informativa sul trattamento dei dati p | ersonali*: | onon accetto          | <ul> <li>accetto</li> </ul> | •      |

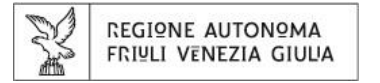

Eventuali informazioni o comunicazioni da parte dell' Ente Motorizzazione Civile saranno rese disponibili e visibili nelle sezioni «Info Ente» e «Comunicazioni»

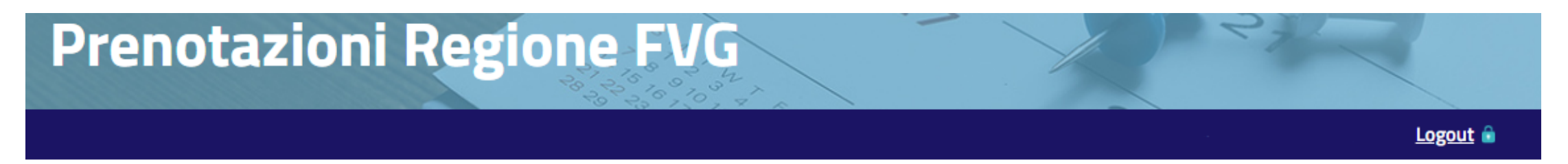

#### POSIZIONE ORGANIZZATIVA UFFICIO DELLA MOTORIZZAZIONE CIVILE REGIONALE - SEDE TERRITORIALE DI GORIZIA

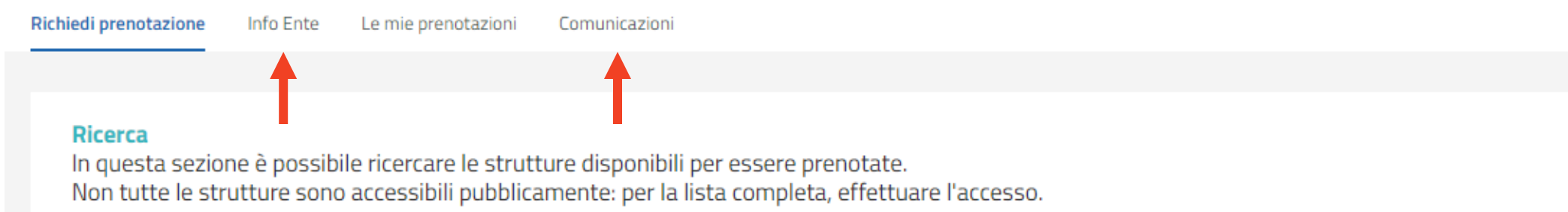

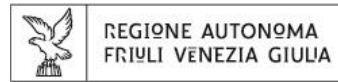

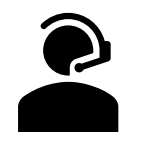

#### PER SEGNALAZIONI, ASSISTENZA O INFORMAZIONI

Il canale corretto per effettuare una segnalazione e assegnarle la giusta priorità è mediante **l'attivazione di un Ticket** tramite il servizio di assistenza telefonica.

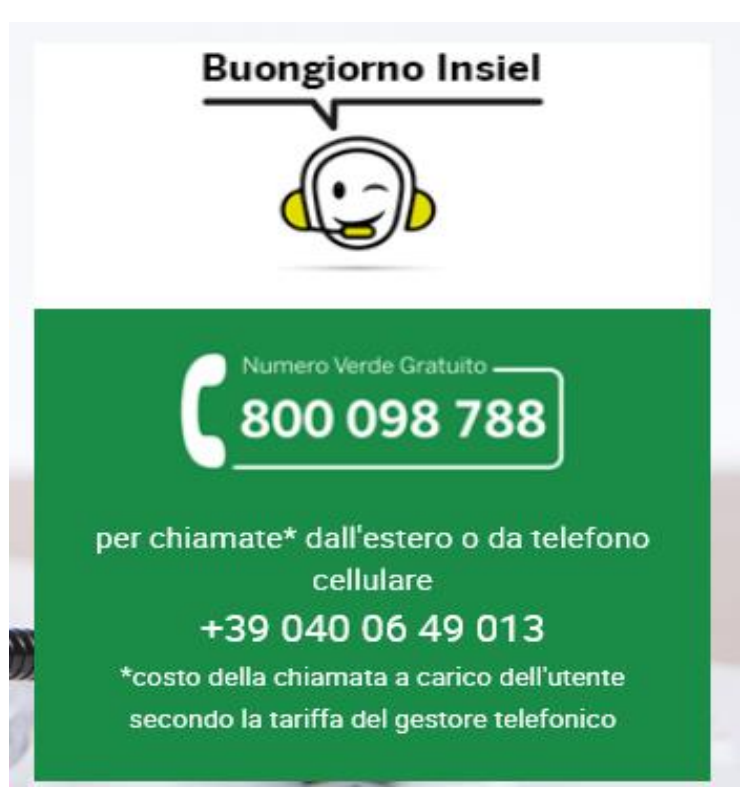